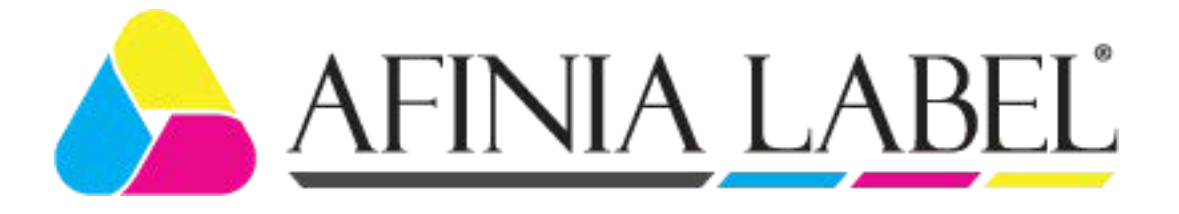

# LT5C Label Printer Installation Guide

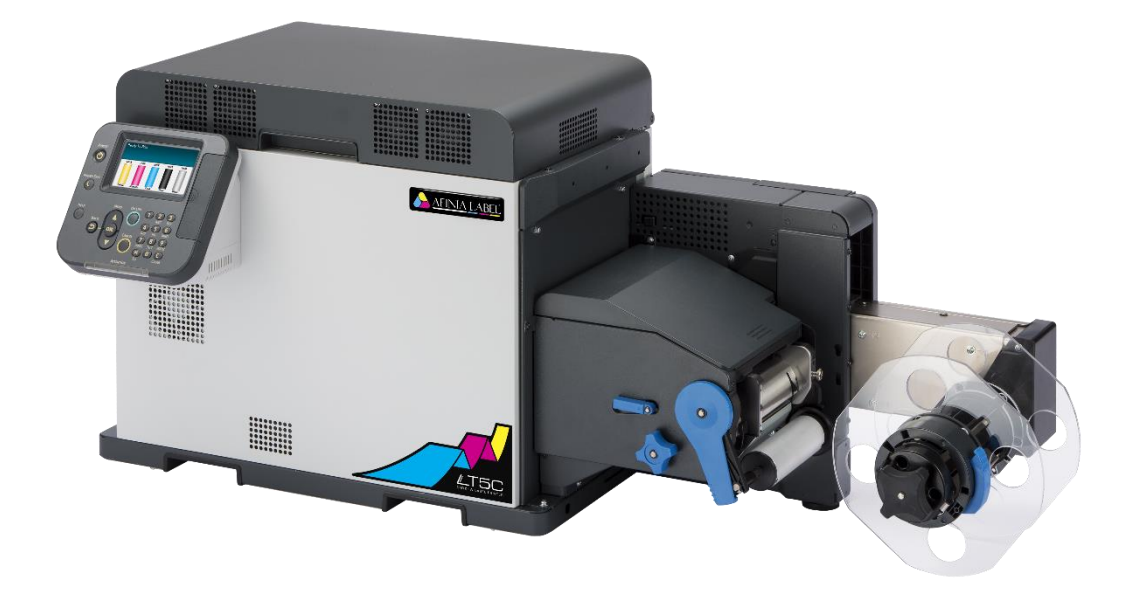

#### **Manual Configuration**

• Installation Guide (This Manual)

This manual describes how to assemble and install the device.

Residual Risk

This manual describes the map of residual risks that require protective measures by machine installers and users.

Setup Guide

This manual describes how to connect the printer to a computer and set it up following installation.

• User's Guide

This manual describes details about product functions and operations.

• Maintenance Guide

This manual describes how to replace consumables, and how to clean and maintain the product.

• Installers and Manuals

Download the latest installers and manuals from https://afinialabel.com/LT5Cinfo

#### **About This Manual**

This manual explains how to install the Label Printer (LT5C).

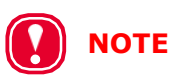

• This manual was created for the people who are installing the product. For information on normal operation, please refer to the User's Manual.

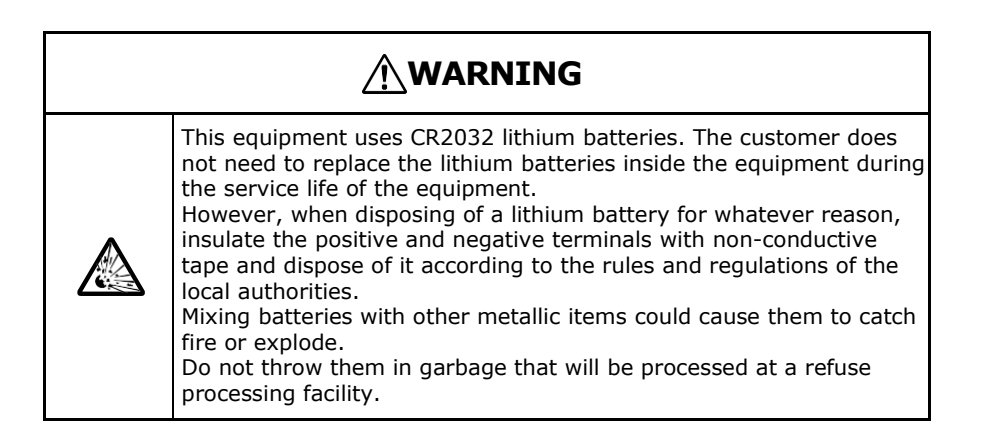

### **Table of Contents**

|     | Manual Configuration2                                                                                                    |
|-----|----------------------------------------------------------------------------------------------------|
|     | About This Manual 3                                                                                                    |
| Int | roduction                                                                                                    |
|     | About the Map and List of Residual Risks That Require Protective Measures<br>by Machine Users and Machine Installers                                                                     |
| 1.  | Before Installation8                                                                                                    |
|     | Overview of Configuration                                                                                                    |
|     | Names of Parts and Configured Units                                                                                                    |
| 2.  | Installation11                                                                                                    |
|     | Checking the Product                                                                                                    |
|     | Confirming the Installation Environment and Location to<br>Install the Machine                                                                                                    |
|     | Unpacking                                                                                                    |
|     | Installing Cable Clamps                                                                                                    |
|     | Turning on and off the Power Supply       25         Precautions about the Electric Power       25         Connecting a Power Cord       26         Turning on the Power Supply       26 |
|     | Turning off the Power                                                                                                    |
|     | Test Printing28Adjusting Density and Test Printing28Adjusting the Position of the Sensor29                                                                                               |

## Introduction

#### About the Map and List of Residual Risks That Require Protective Measures by Machine Users and Machine Installers

Product name: Label Printer (LT5C)

Before starting work, carefully read "Label Printer (LT5C Label Printer) Residual Risk", provided as a separate document with the product, and establish safety measures for the users and installation workers.

#### **Warnings and Precautions**

Read the provided manuals for your safety before using the product.

#### **Cautions Related to Safety**

**WARNING** Mishandling due to ignoring this display may cause death or serious injury.

**CAUTION** Mishandling due to ignoring this display may cause personal injury.

#### General Cautions

| <u>∕</u> MARNING                                                                                                    |                                                                                                    |            |                                                                                                    |                                                                                                    |                                                                                                    |
|----------------------------------------------------------------------------------------------------|----------------------------------------------------------------------------------------------------|------------|----------------------------------------------------------------------------------------------------|----------------------------------------------------------------------------------------------------|----------------------------------------------------------------------------------------------------|
| 8                                                                                                    | Do not touch the safety<br>switch inside this machine.<br>High voltage may occur,<br>resulting in electric shock.<br>Also, a gear may rotate,<br>resulting in injury.                        | 8          | Do not use a highly<br>combustible spray near this<br>machine. Some parts inside<br>the machine become very<br>hot, possibly resulting in fire                                                      |                                                                                                    | If the cover becomes extremely<br>hot, the machine emits smoke or<br>odor, or you hear a strange sound,<br>unplug the power plug from the<br>outlet, and contact your dealer.<br>Fire may result.                                                                                                    |
|                                                                                                    | If liquid such as water gets<br>inside the machine, unplug<br>the power plug from the<br>outlet, and contact your<br>dealer.<br>Fire may result.                                             |            | If you drop a clip or other<br>foreign objects into the<br>machine, unplug the power<br>plug from the outlet, and tak<br>the foreign objects out.<br>Electric shock, fire, or injury<br>may result. | <e s<="" td=""><td>Do not perform any operation or<br/>disassembly other than instructed<br/>in manuals.<br/>Electric shock, fire, or injury may<br/>result.</td></e> | Do not perform any operation or<br>disassembly other than instructed<br>in manuals.<br>Electric shock, fire, or injury may<br>result.                                                                                                    |
|                                                                                                    | There is a risk of explosion<br>if the battery is replaced<br>with the wrong type of<br>battery. The battery in the<br>machine does not need to<br>be replaced. Do not touch<br>the battery. |            | If the machine is dropped<br>or the cover is damaged,<br>unplug the power plug from<br>the outlet, and contact your<br>dealer.<br>Electric shock, fire, or injury<br>may result.                    |                                                                                                    | Unplug the power plug regularly,<br>and clean the bases of and in<br>between the plug blades.<br>If the power plug is left plugged into<br>the outlet for an extended period<br>of time, dust adheres on the bases<br>of the plug blades, and a short may<br>occur, possibly resulting in fire.                                                                             |
| $\bigcirc$                                                                                                    | Do not connect the power<br>cord, cables, or the ground<br>wire in any way other than<br>instructed in manuals.<br>Fire may result.                                                          | $\bigcirc$ | Do not put a cup with<br>liquids such as water on the<br>machine. Doing so may caus<br>electric shock and/or fire<br>leading to personal injuries.                                                  |                                                                                                    | Do not let pet urine or other liquid<br>get inside this machine, or allow<br>this machine to get wet. Electric<br>shock or fire may result.                                                                                                    |
| $\oslash$                                                                                                    | Do not insert any object<br>into a vent hole.<br>Electric shock, fire, or<br>injury may result.                                                                                              | 8          | Do not throw print cartridges<br>or waste toner boxes into a<br>fire. The toner may ignite,<br>resulting in burns.                                                                                  |                                                                                                    | Do not vacuum spilled toner with an<br>electric vacuum cleaner. Vacuuming<br>spilled toner with an electric vacuum<br>cleaner may result in ignition due<br>to sparks from electric contacts or<br>other reasons.<br>If toner spills on the floor or other<br>places, wipe the toner gently with a<br>damp rag or other cloth while using<br>care not to scatter the toner. |
| 8                                                                                                    | When the machine cover<br>is opened, do not touch<br>the fuser unit. Burns may<br>result.                                                                                                    | $\bigcirc$ | Operation using an UPS<br>(uninterruptible power supply<br>or inverter is not guaranteed<br>Do not use an uninterruptible<br>power supply or inverter.<br>Fire may result.                          | y)<br>1.<br>e                                                                                                    |                                                                                                    |
| CAUTION                                                                                                    |                                                                                                    |            |                                                                                                    |                                                                                                    |                                                                                                    |
| Do not go near the paper output part when you turn the power on or when printing is in progress. Do not disassemble the print cartridge, or force it open. You may inhale the scattered toner, or the toner may land on your hands or clothes. making |                                                                                                    |            |                                                                                                    |                                                                                                    |                                                                                                    |

them dirty.

#### **About the Product Warranty**

Every effort has been made to ensure that the information in this document is complete, accurate, and up-to-date. The manufacturer assumes no responsibility for the results of errors beyond its control. The manufacturer also cannot guarantee that changes in software and equipment made by other manufacturers and referred to in this guide will not affect the applicability of the information in it. Mention of software products manufactured by other companies does not necessarily constitute endorsement by the manufacturer.

While all reasonable efforts have been made to make this document as accurate and helpful as possible, we make no warranty of any kind, expressed or implied, as to the accuracy or completeness of the information contained herein.

This manual is mainly about installing the product. Carefully read the various guides regarding details about how to use the product and the Maintenance Manual about how to maintain the product.

All rights are reserved by Afinia Label. You must not copy, transfer, translate, etc. the content herein without authorization. You must obtain written permission from Afinia Label before doing any of the above.

© 2019 Afinia Label

# 1. Before Installation

#### **Overview of Configuration**

The equipment is configured of the following units.

Label Printer (LT5C)

- Printer
- Unwinder

Equipment configuration

Printer

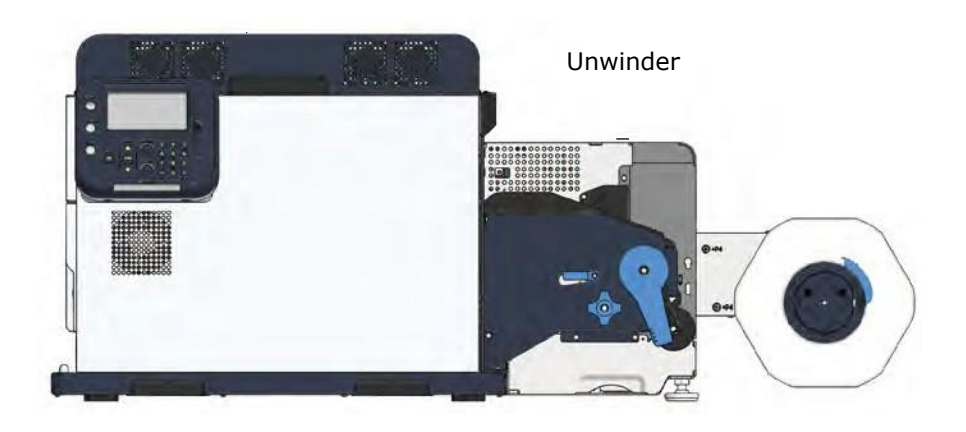

#### **Names of Parts and Configured Units**

The following shows the names of parts and the configured units for the equipment.

#### 1. Printer

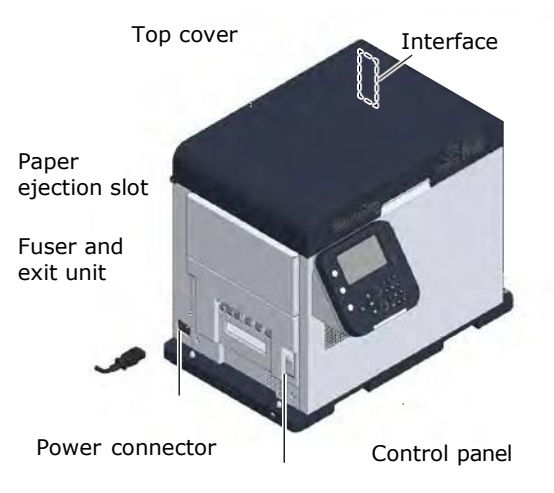

Fuser and exit unit locking lever

#### Interface

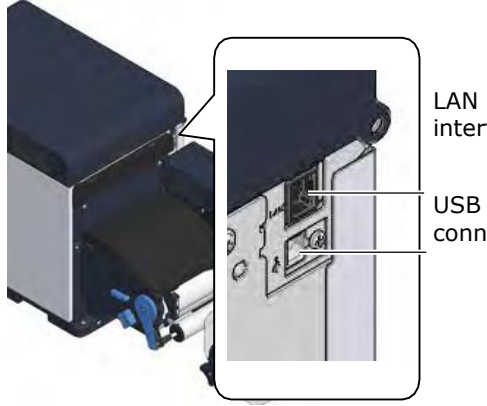

LAN (network) interface connector

USB 2.0 interface connector

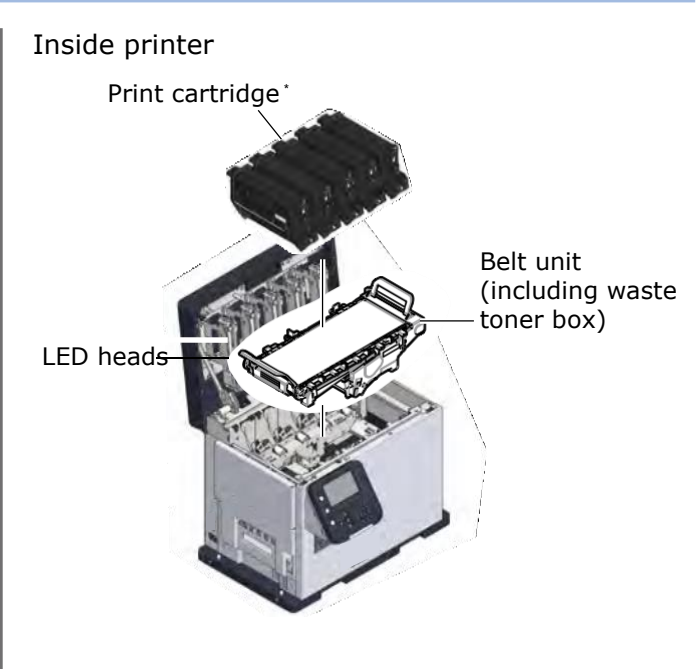

\* Print Cartridge5 (Y, M, C, K, W)

#### Control Panel

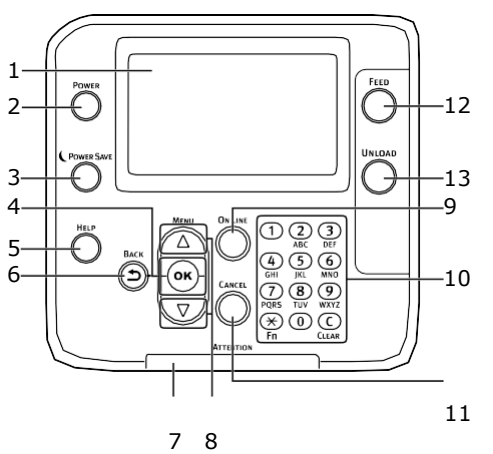

| Number | Name                          | Function                                                                                                    |
|--------|-------------------------------|----------------------------------------------------------------------------------------------------|
| 1      | Display<br>screen             | Shows the menus and state<br>of the machine.<br>In the standby screen, there<br>are two types, the "Supplies<br>Life" and the "Unwinder<br>Config".          |
| 2      | <power></power>               | Turns the machine's power on and off.                                                                                                    |
| 3      | <power<br>SAVE&gt;</power<br> | Switches power saving<br>(power save) between on<br>and off.                                                                                                 |
| 4      | <0K>                          | Enters selected items and set values.                                                                                                    |
| 5      | <help></help>                 | Displays the help screen.                                                                                                    |
| 6      | <back></back>                 | Returns to the previous screen.                                                                                                    |
| 7      | ATTENTION<br>lamp             | Displays the state of the<br>machine.<br>Turns off when normal.<br>Lights or flashes orange<br>when an error occurs.                                         |
| 8      | Scroll buttons<br>▲▼          | Selects items displayed on<br>menu screens and scrolls to<br>the previous (or next) page.<br>They can be used to input<br>numbers on value input<br>screens. |
| 9      | <on line=""></on>             | Switches between online and<br>offline.<br>Lights green while online and<br>turns off while offline.                                                         |
| 10     | Numeric<br>keypad             | Inputs numbers and symbols.                                                                                                    |
| 11     | <cancel></cancel>             | Stops printing and cancels settings.                                                                                                    |
| 12*    | <feed></feed>                 | Feeds paper.                                                                                                    |
| 13*    | <unload></unload>             | Winds up paper.                                                                                                    |

\* Covered when shipped from factory.

#### 2. Unwinder

Front/right side

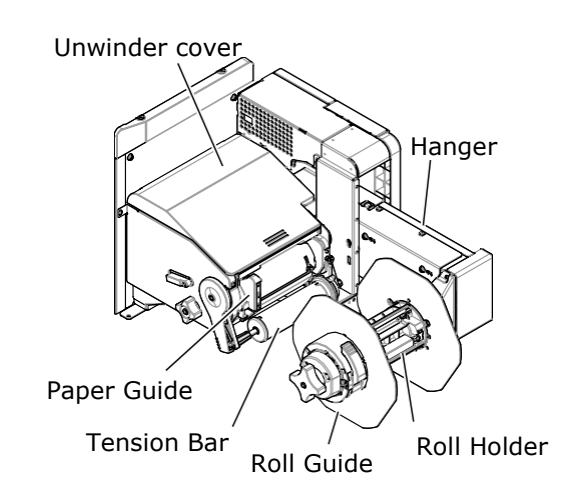

# 2. Installation

This chapter explains how to open the packaging, remove the printer and the unwinder, and install them.

Be sure to carefully read and follow the instructions in this manual before installing the machine.

#### **Checking the Product**

Open the packing box and confirm its contents.

|                                                         | Risk of Injury | $\triangle$ |  |
|---------------------------------------------------------|----------------|-------------|--|
| The printer weighs about 43 kg (95 lb) <sup>*</sup> and |                |             |  |
| requires at least two people to lift it.                |                |             |  |

\* Including the print cartridge and other consumables.

#### Printer

#### Printer

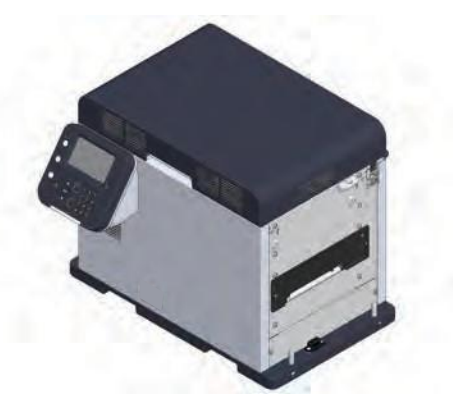

#### Print cartridges

(One each of yellow, magenta, cyan, black, and white)

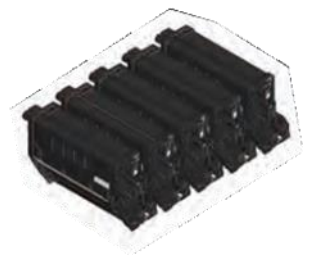

#### **Installers and Manuals**

Download the latest installers and manuals from <u>https://afinialabel.com/LT5Cinfo</u>

#### Power cord

# 

#### 

- The package does not include a LAN cable, USB cable, or hub. Procure them separately.
- The packing box and packing materials are needed to transport the machine. Keep them and do not throw them away.

#### Unwinder

#### Unwinder

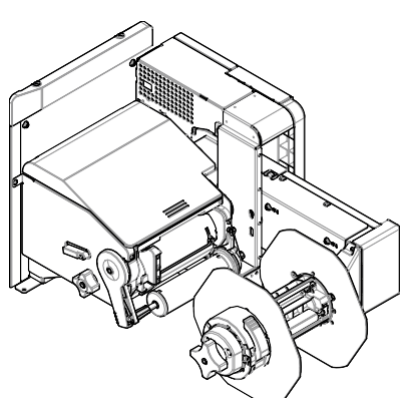

Mounting screws (3)

Cable clamps(3)

#### **Confirming the Installation Environment and Location to Install the Machine**

For safe and comfortable operations, install the product in a location that satisfies the conditions in *Precautions related to installation*, *Installation Environment*, and *Installation Space* as described below. This section also has precautions related to installation. Be sure to read these before starting installation work.

#### Precautions related to installation

#### **MARNING**

- Do not install the equipment in a location that is near open flame or may become very hot.
- Do not install the equipment in a location prone to chemical reactions (laboratory, etc.).
- Do not install the equipment in a location that is near flammable liquids, such as alcohol or paint thinner.
- Do not install the equipment in a location that is accessible by small children.
- Do not install the equipment in a location that is unstable (on a wobbly table or inclined place).
- Do not install the equipment in direct sunlight or in a very dusty or humid location.
- Do not install the equipment in an environment subject to salt air, NOx, SOx or corrosive gases.
- Do not install the equipment in a location that is subject to excessive vibration.
- Do not install the equipment in a location where the machine's vents are blocked. Check the positions of the vents in the following illustration.

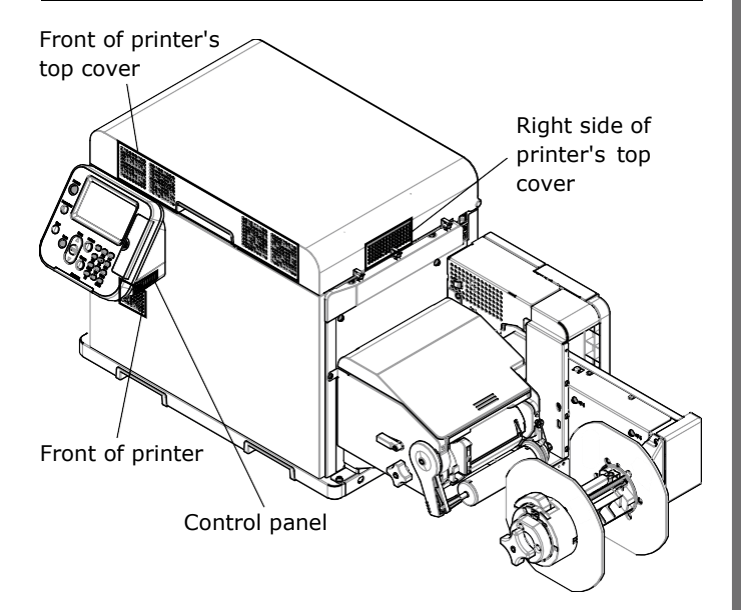

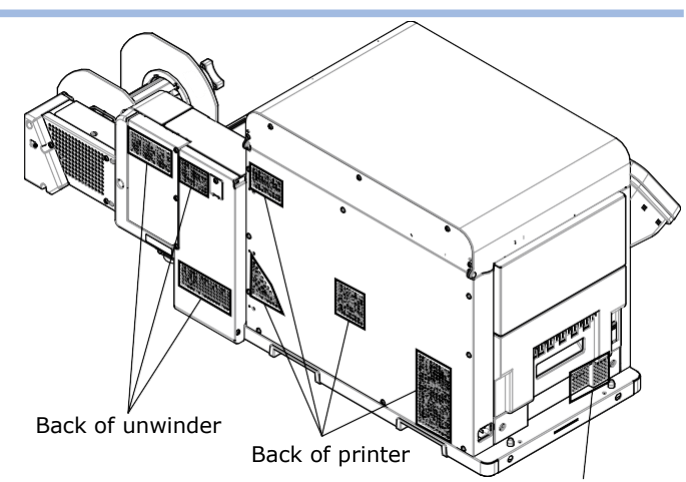

Left side of printer

#### 

- Do not install the equipment on a thick-piled carpet or rug.
- Do not install the equipment in a location that is poorly ventilated or stuffy.
- Pay attention to ventilation when operating the equipment continuously for a long period in a small room.
- Install the equipment away from sources of strong magnetic or electric noise.
- Install the equipment away from monitors or televisions.
- Remember to use ventilation when printing large volumes or operating the equipment continuously for a long period.
- The machine's acoustic power level exceeds 6.3B, so recommend that it be installed in a room separate from office work areas.

Consider the following environment conditions when you select the installation location.

[Installation Environment]

Use a location that is within the following ranges for temperature and humidity.

Temperature range: Humidity range: 10 to 30°C (50-85°F) 30 to 70% RH (relative humidity)

Maximum wet-bulb temperature:

25°C (77 °F)

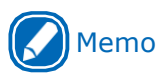

- Be careful that condensation does not form.
- If you install the equipment in a location where the humidity is in a range of less than 30%, use a humidifier or anti-static mat.

#### **External Dimensions**

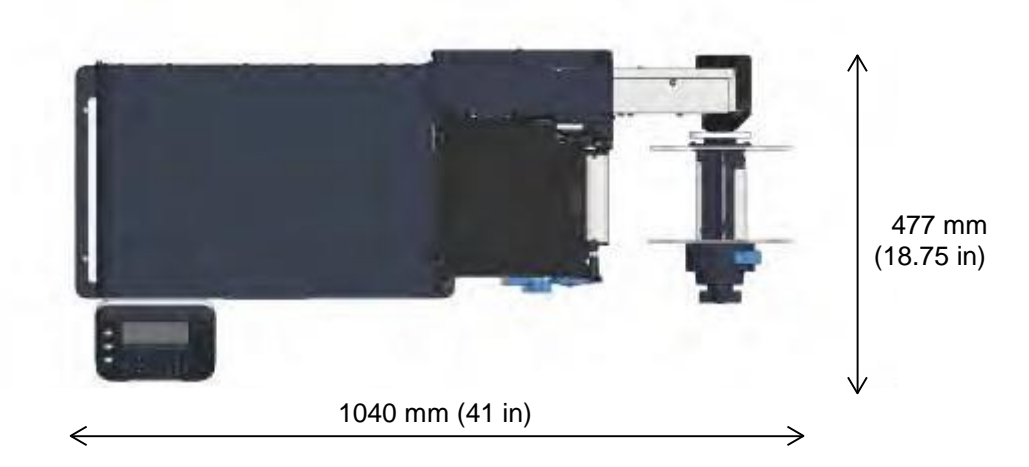

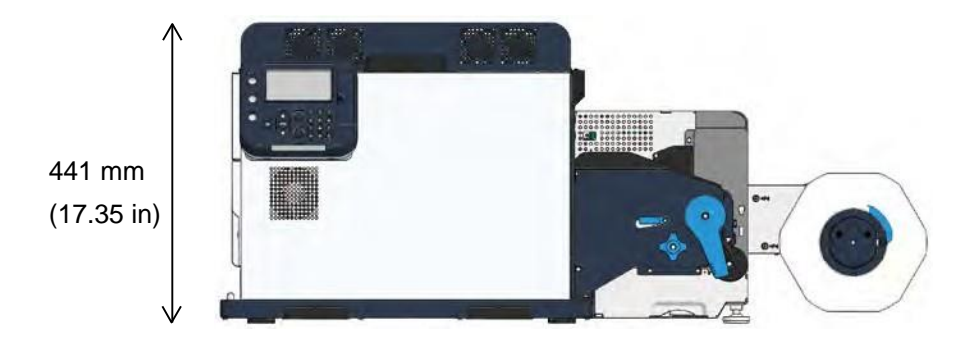

#### **Installation Space**

- Select an installation location that is level and can support at least 65 kg (143 lbs.)\*.
  - \* Including the print cartridge and other consumables.
- Install the machine near a power socket. Also, install the equipment so the power socket is within easy reach so the power plug can be pulled out in an emergency.
- Leave open space on all four sides and above for access.
- For safety, the unwinder should not hang over the edge of any support.

To install the printer and the unwinder on a stand or table, it must be at least 1050 mm (42 in) wide and 500 mm (20 in) deep. If you install the printer and the unwinder on a surface that is too small, they may fall off or be a safety hazard if they are hanging over the edge.

Install the equipment according to the equipment installation space shown in the diagram. Sizes are the minimum space needed.

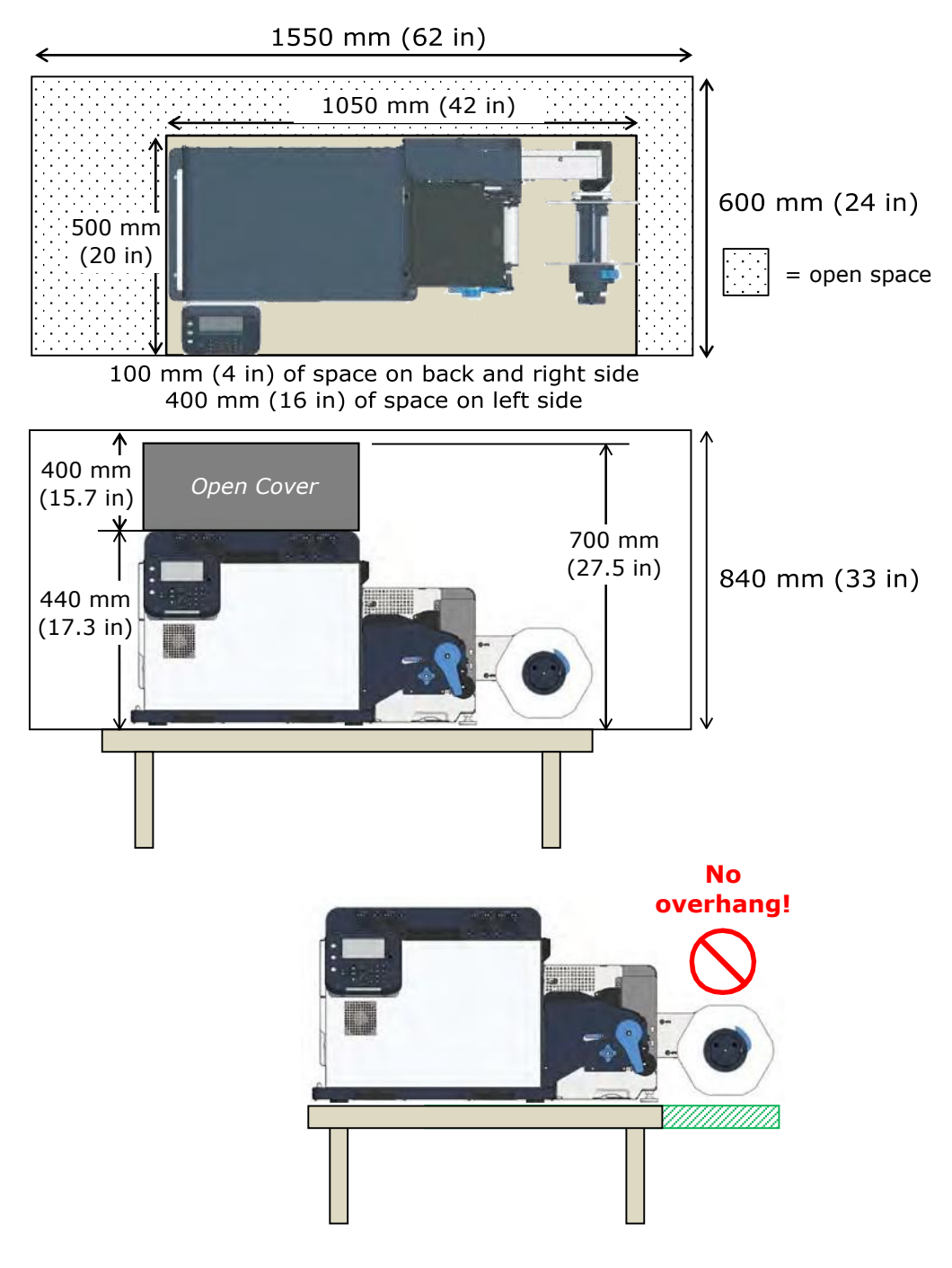

#### Unpacking

#### Printer

This section describes how to unpack the machine.

Precautions when unpacking the printer

#### 

- Be sure to use two people to lift the equipment because it weighs about 43 kg (95 lb).
- $\ensuremath{\textcircled{2}}$  Hold the handles on the equipment when lifting it.
- ③ Do not hold the control panel while lifting. There is a risk of injury if you hold the control panel, because the control panel may come off and you could drop the equipment.
- ④ Place the equipment on the floor to remove the packing materials and the plastic bag.

There is a risk of dropping the equipment and causing injury if you hold the equipment while working.

- ⑤ Be careful about handling the plastic bag.
- 6 Dispose of the desiccant appropriately.

#### 

- The packing box and packing materials are needed to transport the machine. Keep them and do not throw them away.
  - Open the top of the packing box and remove the machine's accessories.

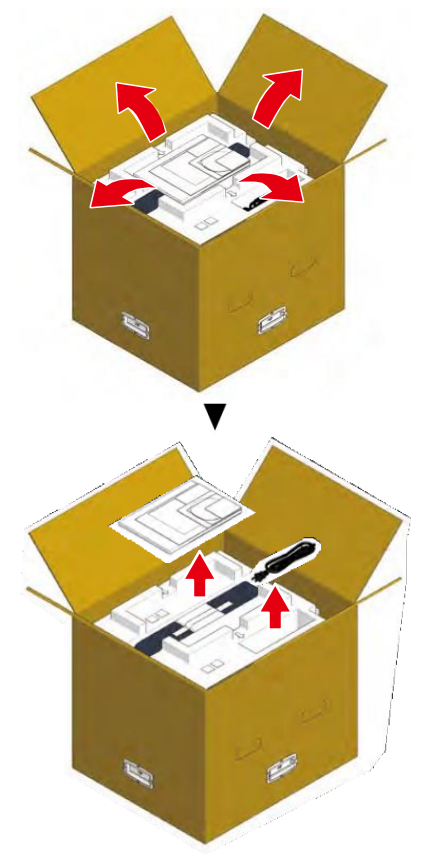

2 Remove the top layer of packing materials.

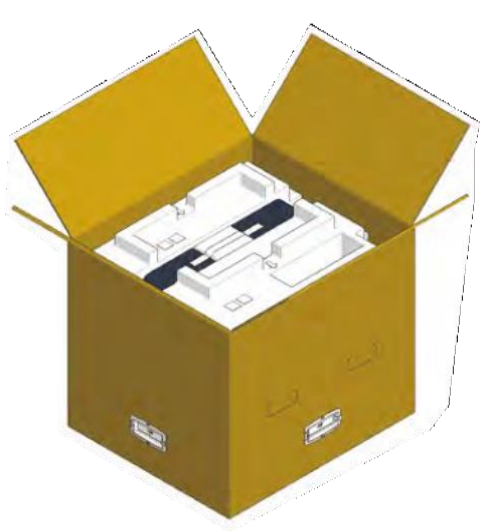

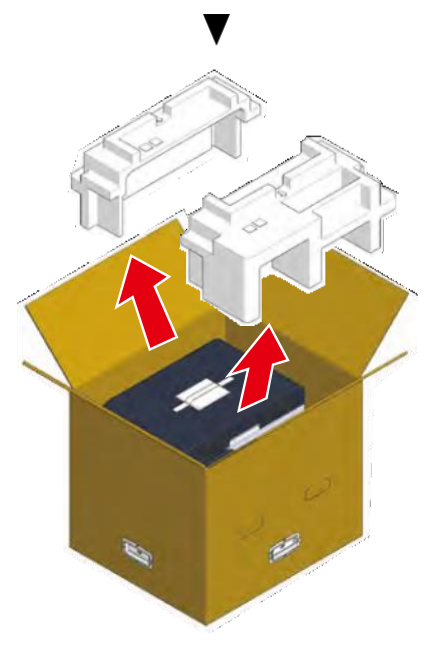

3 Remove the handles (4 pieces), and then remove the top of the packing box.

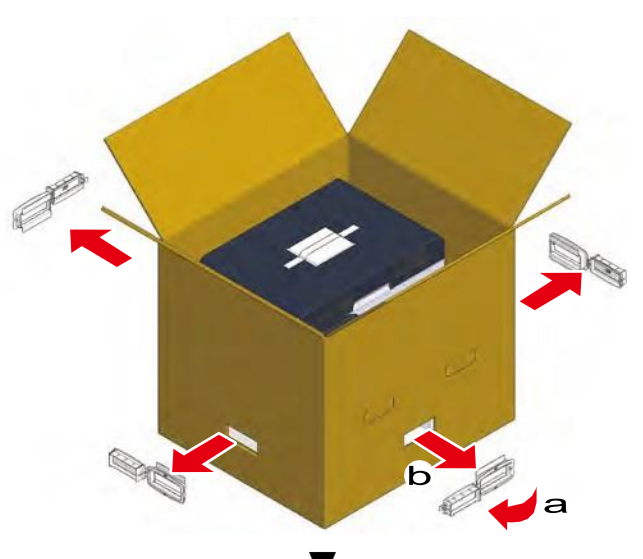

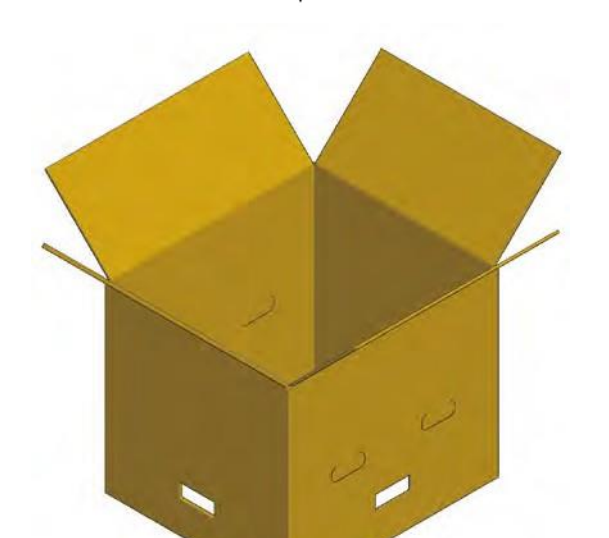

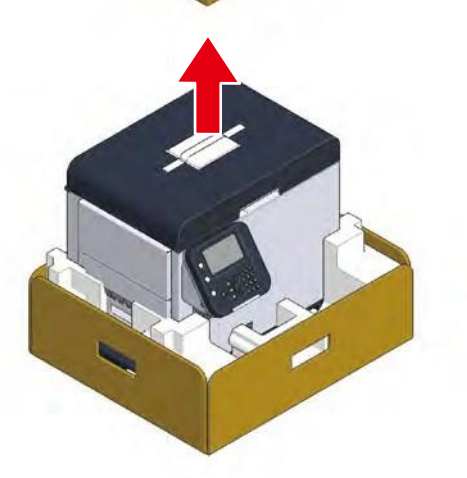

4 Open out the bottom part of the box, place your hands on the printer's handles (2 in front/2 in back) and support the printer as you remove the front and back packing materials on the bottom.

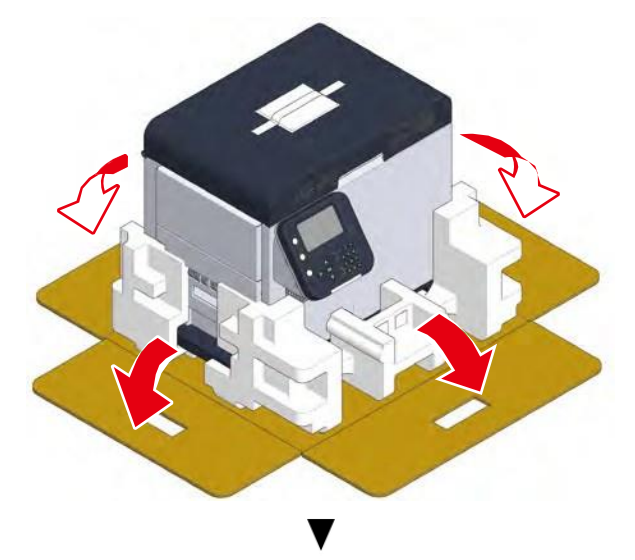

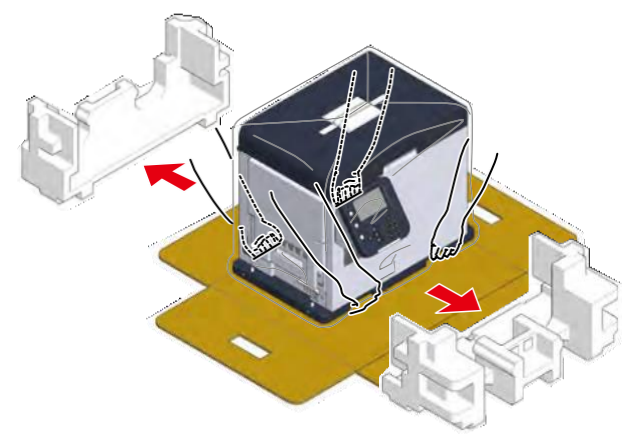

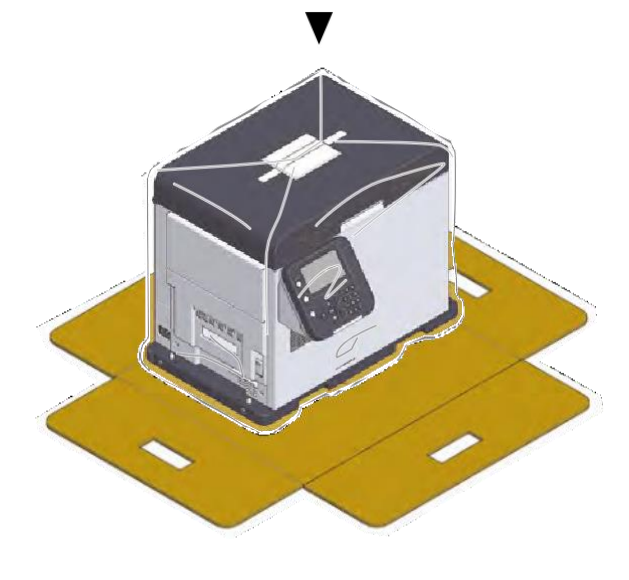

<u>Unpacking</u> 5 Cut and remove the bands that secure the printer. Remove the plastic bag. 6

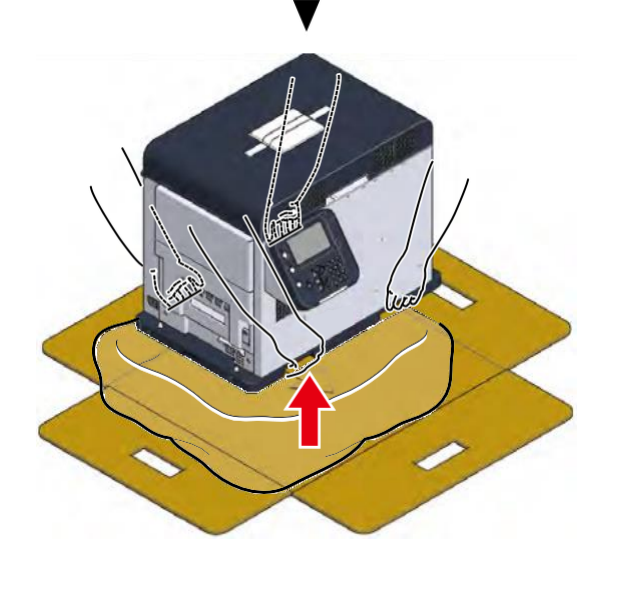

7 Place the printer in the installation space that you have prepared in advance (see page 15).

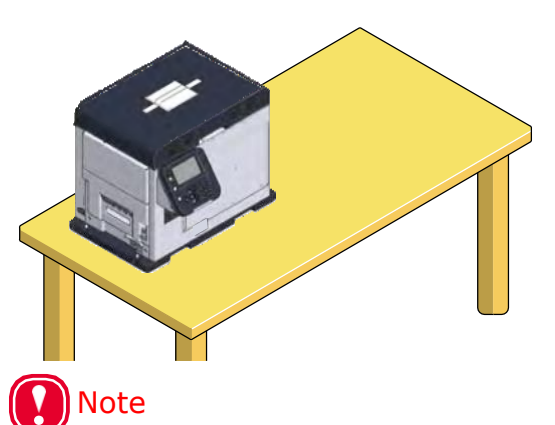

- Allow enough space to work when installing the unwinder.
- The weight of the equipment, including consumables, is about 43 kg (95 lb). Install it on a stand that is strong enough.
- 8 Remove the desiccant.

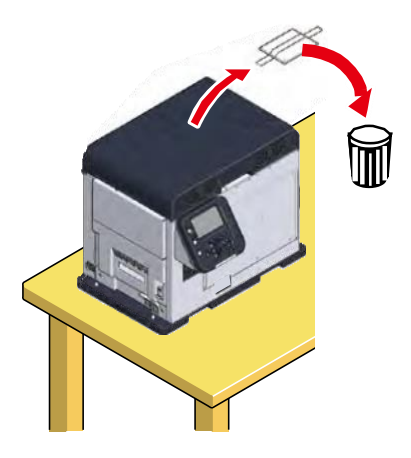

**9** Grasp the top cover lever and open the top cover.

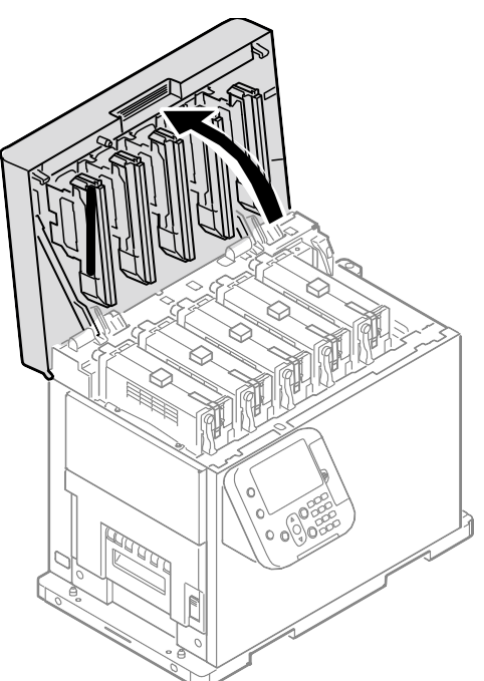

10 Remove the holding tape (4 pieces) from the edges of the top cover.

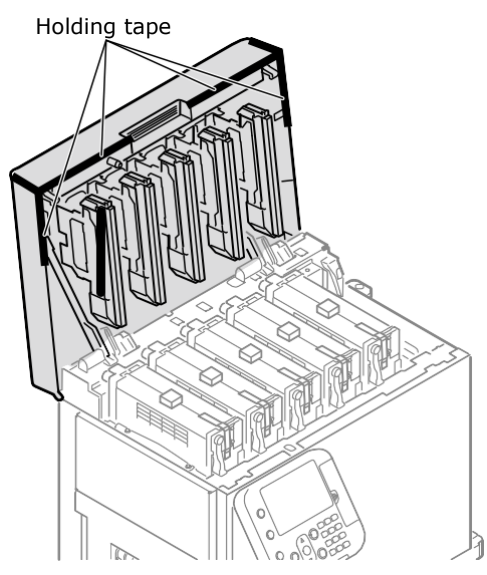

**11** Remove the Pad-TC from the top of the print cartridge, and then remove the tape that is securing the lift levers.

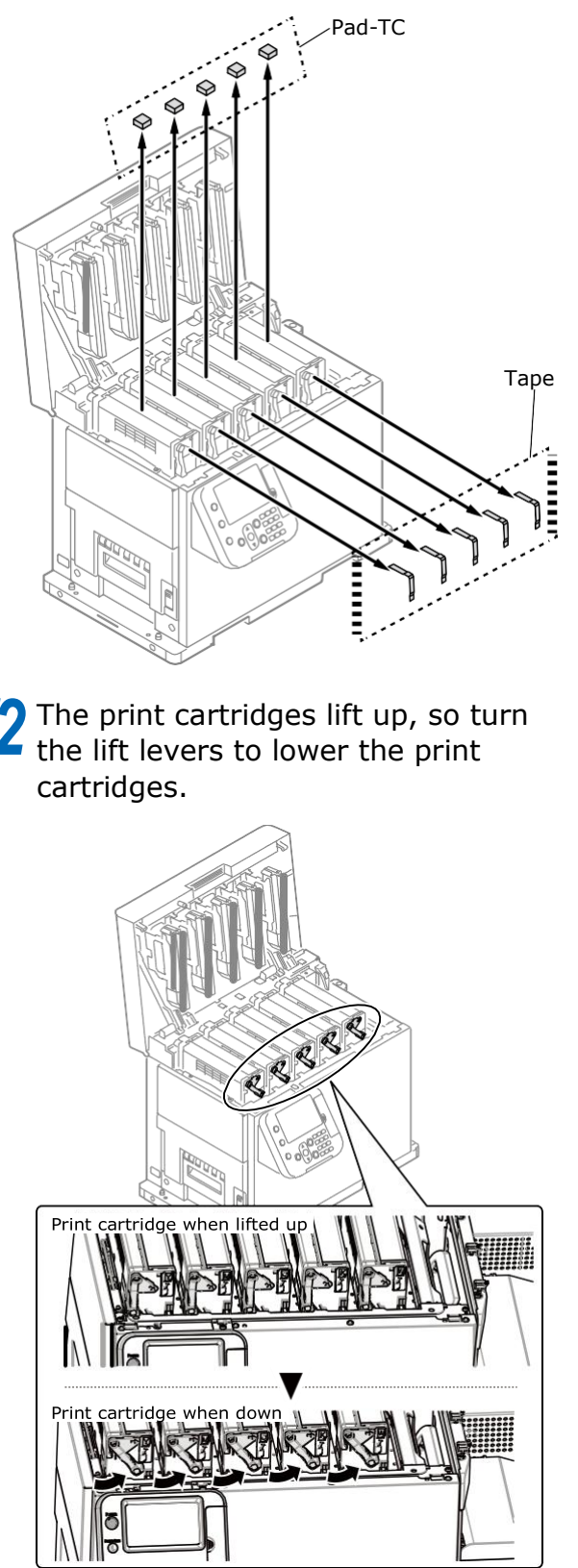

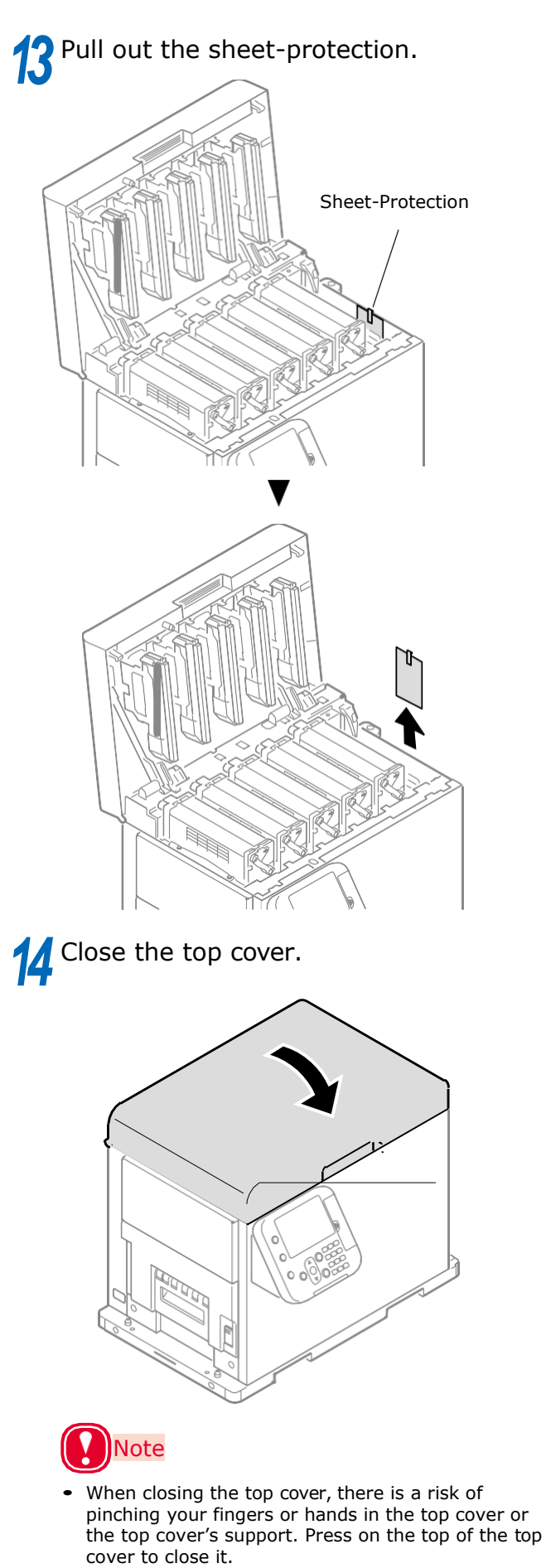

• There is a risk of pinching your fingers or hands if you hold the LED head while closing the top cover. Press on the top of the top cover to close it.

#### Unwinder

This section describes how to unpack the unwinder.

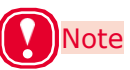

- The packing box and packing materials are needed to transport the unwinder. Keep them and do not throw them away.
- 1 Open the top of the packing box and remove top layer of material

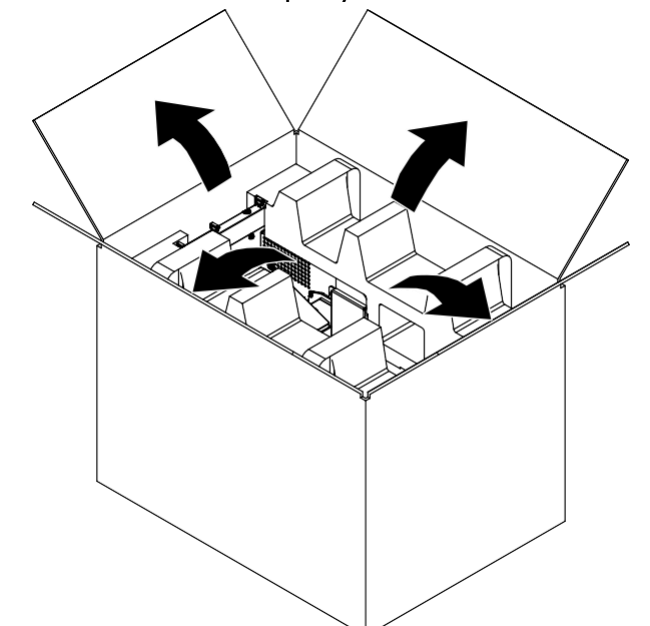

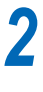

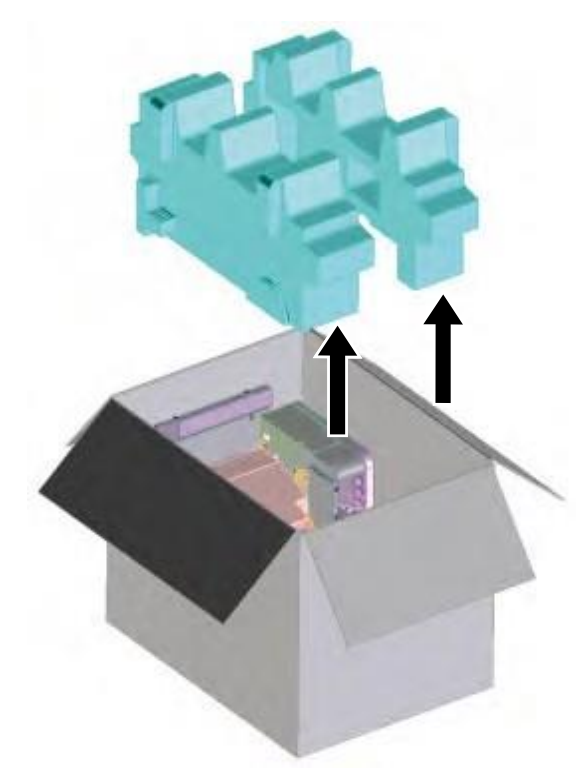

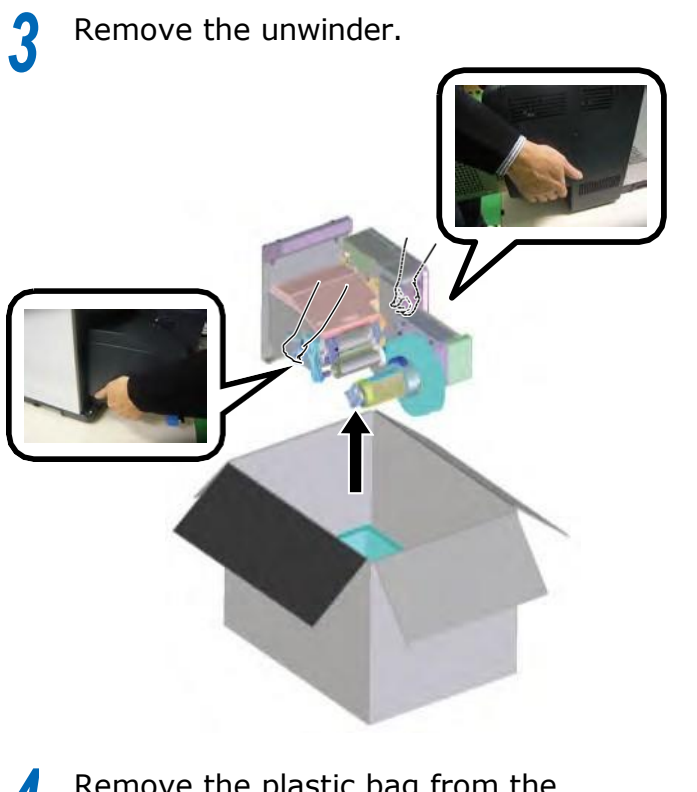

- 4 Remove the plastic bag from the unwinder, and then remove the accessories.
  - \* Refer to the following pages regarding installation to the printer.

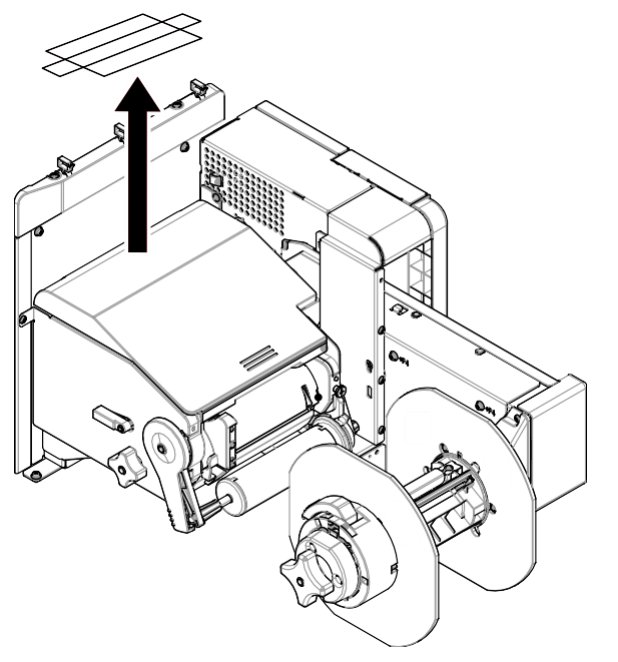

**5** Peel off the tape from two locations.

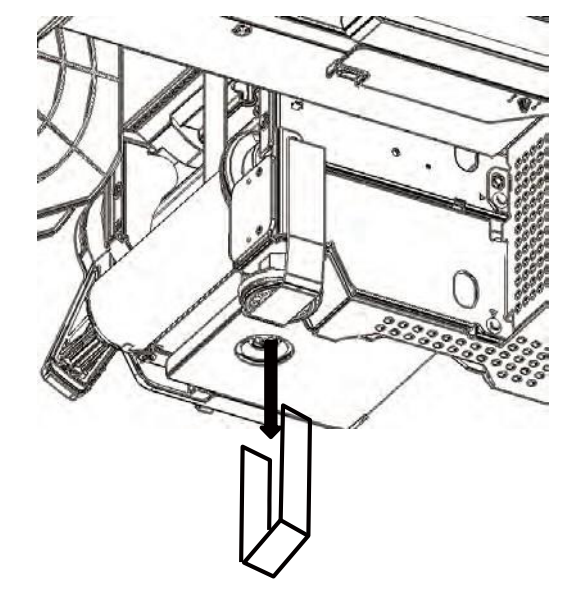

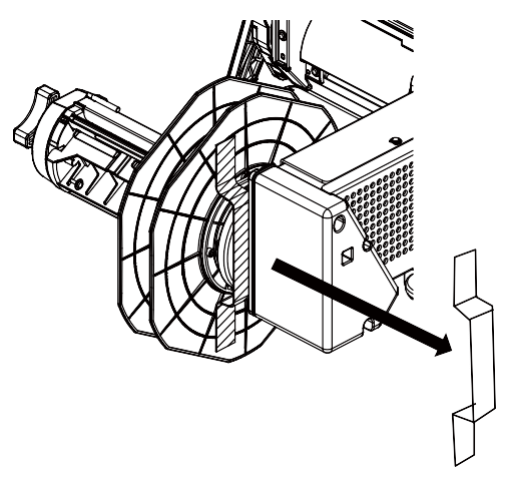

#### **Unwinder Configuration**

Configure the unwinder for outside winding or inside winding, according to the type of roll paper you are using.

Outside winding is set at the factory, if your specifications are for outside winding, you do not need to change the configuration.

If you are using roll paper that is specified for inside winding, use the following procedure to change the unwinder's settings.

Remove screw  ${f 1}$  from the unwinder, and then remove the switch cover  ${f 2}$  .

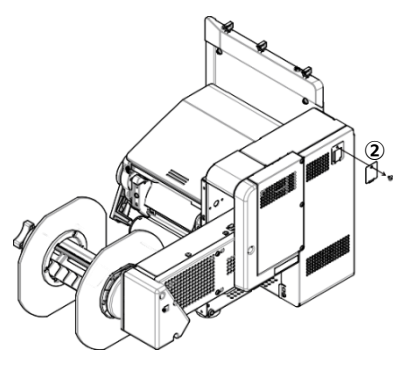

**7** Raise switch 1 to the left side of DIP SW  $\Im$ .

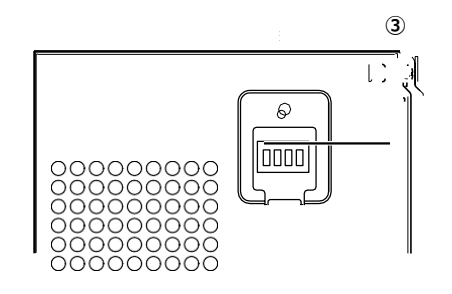

For outside winding

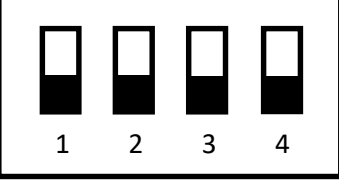

Set all switches, numbers 1 to 4, down For inside winding

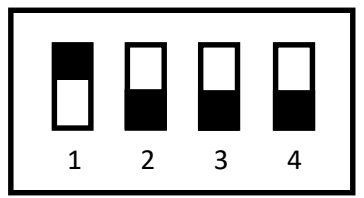

Set only switch number 1 up

Insert the SW cover (2) and attach it with the screw (1).

#### **Installing Cable Clamps**

Cable clamps are provided with the unwinder.

Use them to run the cable connected to the printer's interface along the front.

Example

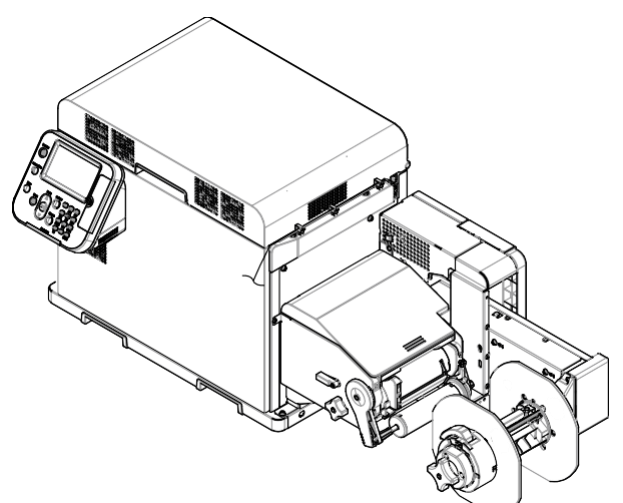

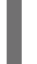

Install cable clamps (x 3 pieces).

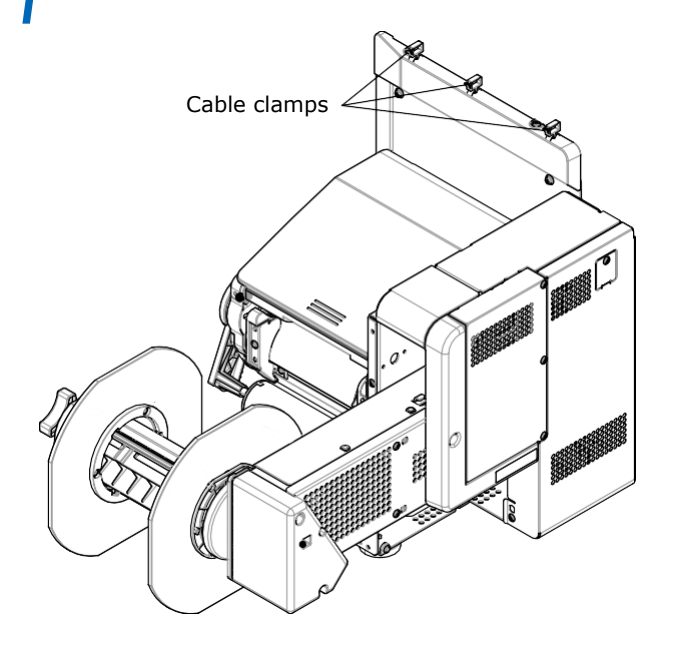

## Installing the Unwinder on the Printer

After configuring the unwinder, install it on the printer.

#### Precautions for installing the unwinder on the printer

#### 

- Be careful that you do not drop the unwinder.
   Be careful that you do not pinch your hands or
- fingers between the unwinder and the printer. ③ Securely tighten the three screws. If they are
- loose, there is a risk that the unwinder may fall off or the print quality may be degraded.
- 1 Check whether the adjuster on the unwinder is raised up. If the adjuster is not raised, before you mount it on the printer, rotate it to the up position.

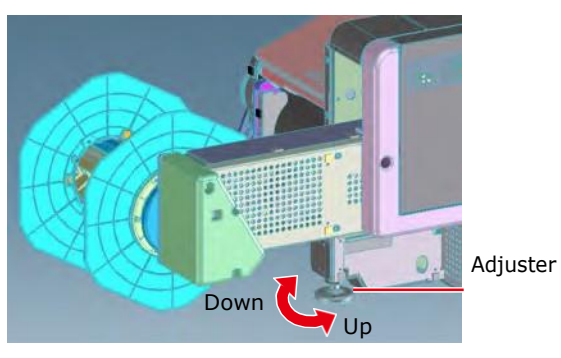

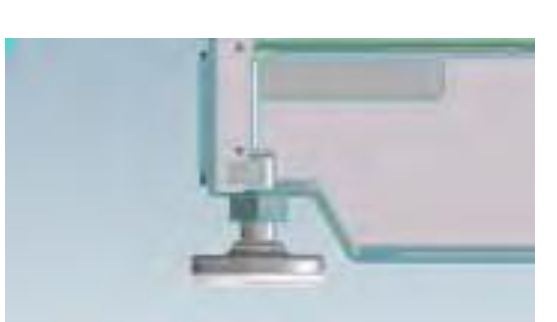

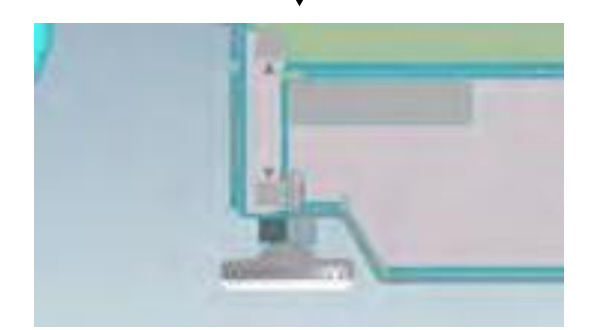

2 Hold the unwinder close to the mounting pins and mounting hole, and then press it against the right side of the printer and lower it.

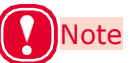

• Hold the specified parts of the unwinder (refer to Page 21, step 3) to install it on the printer.

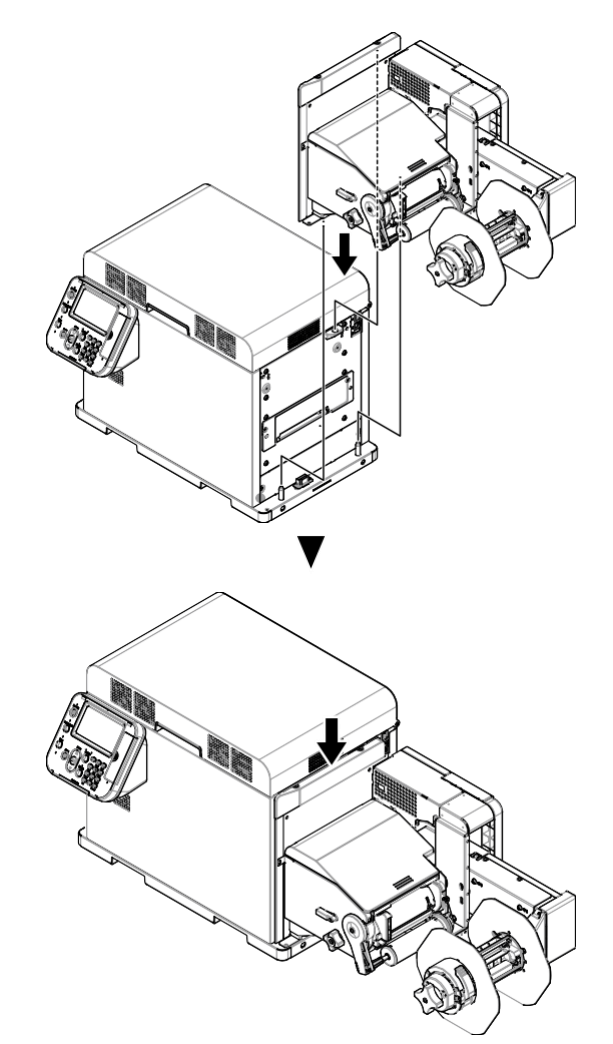

3 Use three screws to secure the unwinder to the printer. Tighten the screws in order 1, 2, then 3, as shown in the following diagram.

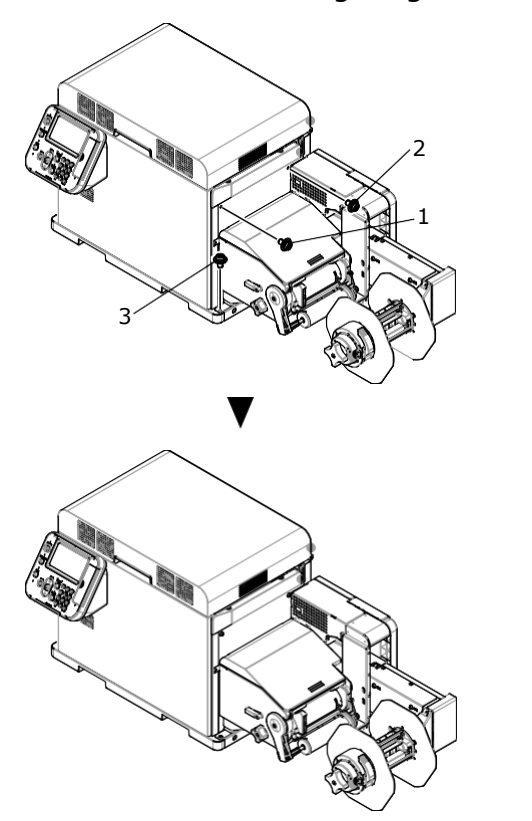

Extend the adjuster so it contacts the stand.

#### Note

• Be careful not to extend the adjuster too far. The unwinder installation is complete.

#### Turning on and off the Power Supply

#### Precautions about the Electric Power

#### **MARNING**

|               | • Be sure to turn off the power switch before<br>attaching or removing the power cord or<br>ground wire. Leaving the power turned on<br>could result in a fire or electric shock.                                                                                                    |
|---------------|----------------------------------------------------------------------------------------------------|
|               | <ul> <li>Be sure to connect the ground wire<br/>to a dedicated ground terminal. Using<br/>the equipment without a ground wire<br/>connected could result in a fire or electric<br/>shock.</li> <li>If you cannot connect to ground,<br/>contact the dealer where you bought the<br/>equipment.</li> </ul>                                                                                      |
| $\mathcal{O}$ | <ul> <li>Never connect a ground wire to a water<br/>pipe, gas pipe, telephone wire ground,<br/>lightning rod, or anything similar.</li> <li>Fire, electric shock, or gas explosion could<br/>result.</li> </ul>                                                                                                    |
| D             | <ul> <li>Always hold the power cord by the plug<br/>when you plug or unplug it. Pulling on the<br/>power cord could damage the power cord<br/>and result in a fire or electric shock.</li> </ul>                                                                                                    |
| 0             | <ul> <li>Plug the power plug securely all the way<br/>into the power socket. Not plugging it all<br/>the way in could result in a fire or electric<br/>shock.</li> </ul>                                                                                                    |
|               | <ul> <li>Do not plug or unplug the power plug if<br/>your hands are wet. Electric shock could<br/>result.</li> </ul>                                                                                                    |
| $\mathcal{O}$ | <ul> <li>Do not step on or place objects on the<br/>power cord. The cord could be damaged<br/>and result in a fire or electric shock.</li> </ul>                                                                                                    |
| $\mathcal{O}$ | <ul> <li>Do not use the power cord while it is tied<br/>or bundled up. The cord could overheat,<br/>be damaged and result in a fire or electric<br/>shock.</li> </ul>                                                                                                    |
| $\mathcal{O}$ | <ul> <li>Do not use a damaged power cord. Fire or<br/>electric shock could result.</li> </ul>                                                                                                    |
| $\mathcal{Q}$ | <ul> <li>Do not plug too many power cords into a<br/>single power socket. Fire or electric shock<br/>could result.</li> </ul>                                                                                                    |
| $\mathcal{D}$ | • Do not connect other electronic products<br>to the same power socket as the machine.<br>The machine may malfunction due to the<br>electronic noise particularly if you connect<br>an air conditioner, copier, shredder, or<br>other device at the same time. If you must<br>connect them to the same power socket,<br>use a commercially available noise filter or<br>noise cut transformer. |

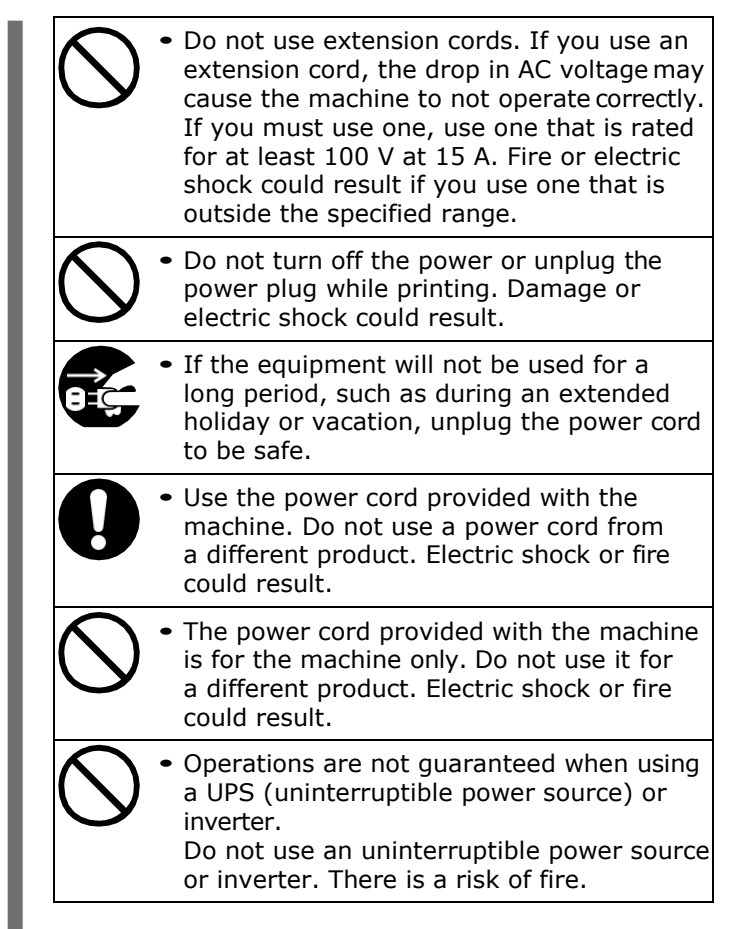

#### Power source conditions

The following conditions are required for the power source.

Voltage: 110 - 127 VAC (Range 99 - 140 VAC) 220 - 240 VAC (Range 198 - 264 VAC)

Frequency:  $50/60 \text{ Hz} \pm 2\%$ 

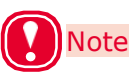

- If the power source is unstable, use a voltage regulator.
- The machine's maximum power consumption is 1200 W. Be sure that the power source has sufficient capacity.
- Operations are not guaranteed when using a UPS (uninterruptible power source) or inverter. Do not use uninterruptible power source or inverters.

#### Connecting a Power Cord

1 Securely insert the power cord provided into the power connector on the machine.

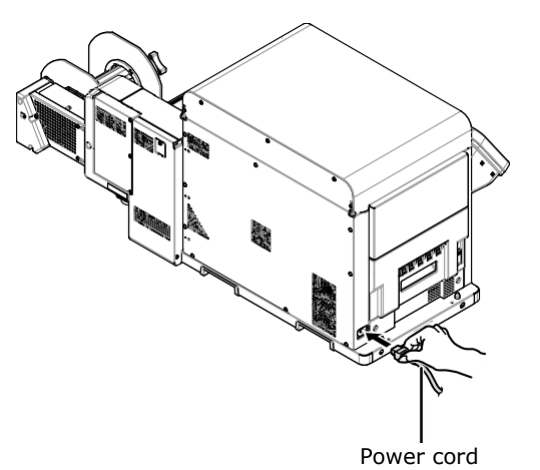

Plug the power plug into the power socket.

#### Turning on the Power Supply

Press and hold the <POWER> button for approximately 1 second.

When the power is turned on, the LED lamp on the <POWER> button turns on.

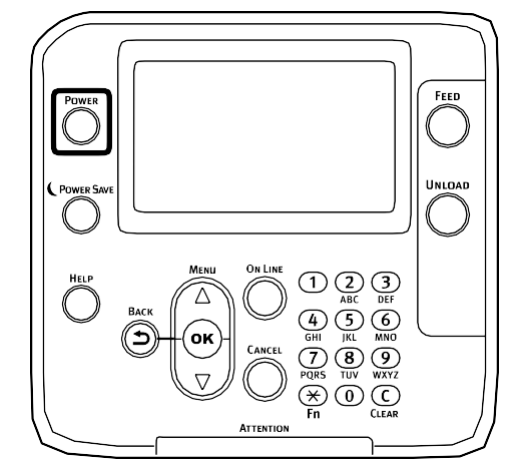

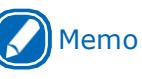

• When the machine starts, the Afinia Label logo screen appears on the LCD on the control panel. After a short time, the idle display appears and printing is possible.

#### **Turning off the Power**

Press and hold the <POWER> button for approximately 1 second.

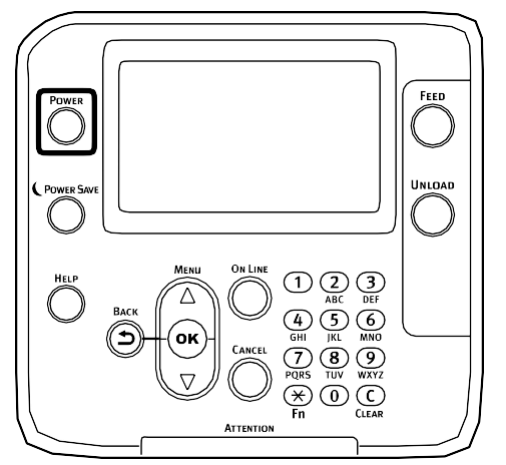

"Shutting down. Please wait. Printer will turn off automatically." appears on the control panel and the LED lamp on the <POWER> button flashes at one second intervals.

Wait a moment, and the machine's power automatically turns off and the LED lamp on the <POWER> button turns off.

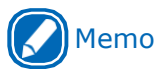

 Pressing on the <POWER> button for five seconds or longer forces the power to turn off. Do this only if some trouble occurs. Refer to the "Maintenance Guide" regarding trouble with the machine.

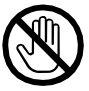

• Do not touch the power plug or power socket if your hands are wet. There is a risk of electric shock.

• Do not insert any metal objects, such as a screw driver, into the power socket. There is a risk of electric shock.

#### **Test Printing**

#### Adjusting Density and Test Printing

- Load a roll of paper (regular continuous paper, 130-mm wide) on the unwinder. Refer to the "User's Guide" for the procedure to set paper.
- 2 Press the <POWER> button on the control panel to turn on the printer's power.
- Press the scroll button ▼ several times, to select [Calibration], and then press the <OK> button.

| Functions                                 | 1/1 Page |
|-------------------------------------------|----------|
| 1 Configuration                           |          |
| 2 Print Information                       |          |
| 3 Menus                                   |          |
| 4 💽 Admin Setup                           |          |
| 5 - Print Statistics                      |          |
| 6 Calibration                             |          |
| Use Online button to return to standby so | reen.    |

Press the scroll button ▼ several times to select [Adjust Density], and then press the <OK> button.

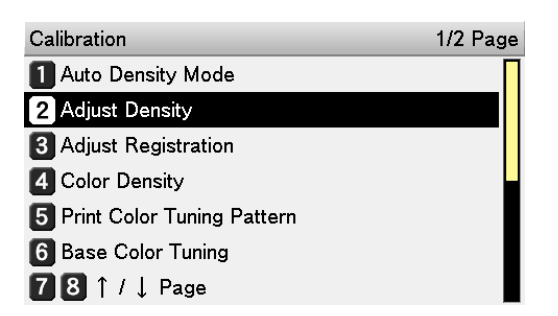

5

Check that [Execute] has been selected, and press the <OK> button.

| Calibration      | Adjust Density   | 1/1 Page         |
|------------------|------------------|------------------|
| Auto Density     | 1 Execute        |                  |
| 2 Adjust Densit  |                  |                  |
| 3 Adjust Regist  |                  |                  |
| 4 Color Density  |                  |                  |
| 5 Print Color Tu |                  |                  |
| 6 Base Color T   |                  |                  |
| 781/↓Pa          | Use Online butto | n to return to s |

Press the scroll button ▼ several times, and when [Print Information] appears, press the <OK> button.

6

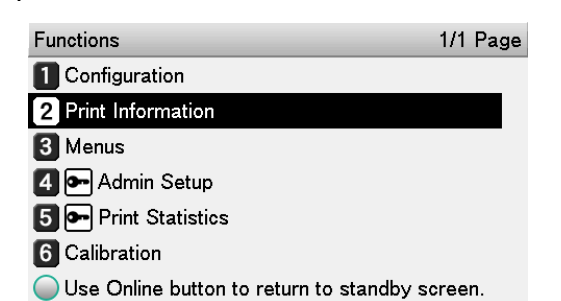

Press the scroll button ▼ to select [DEMO Page], and then press the <OK> button.

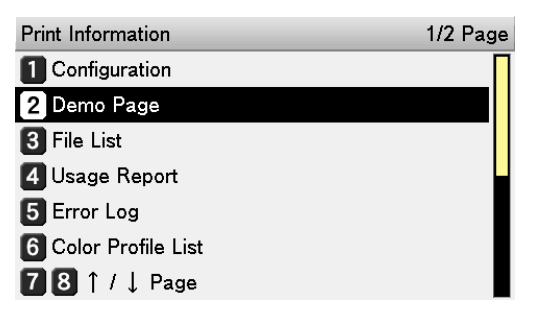

Check that [DEMO1] has been selected, and press the <OK> button.

| Demo Page | 1/1 Page |
|-----------|----------|
| 1 DEMO1   |          |
|           |          |
|           |          |
|           |          |
|           |          |
|           |          |

Use Online button to return to standby screen.

Paper feeds and a demo page is printed. If the paper does not feed well, the print out is strange, or something else, confirm that the printer is installed correctly.

## Adjusting the Position of the Sensor

You need to adjust the positions of the unwinder's black mark/gap sensors and the printer, according to the media you are using.

Refer to the "User's Guide" regarding how to adjust the positions of the sensors.

#### Printer

Black mark/Gap sensor

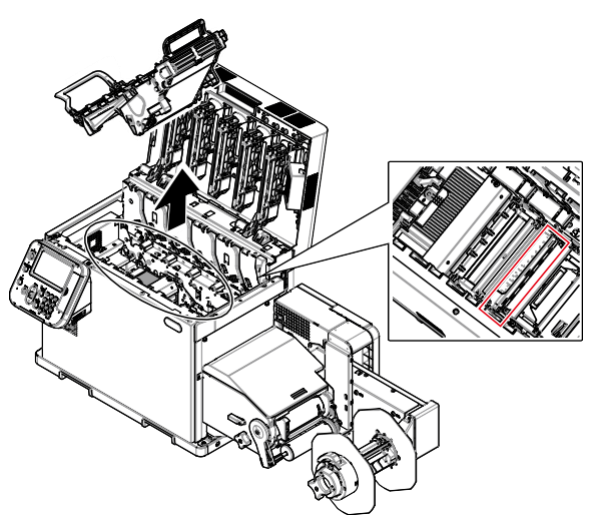

#### Unwinder

Black mark/Gap sensor

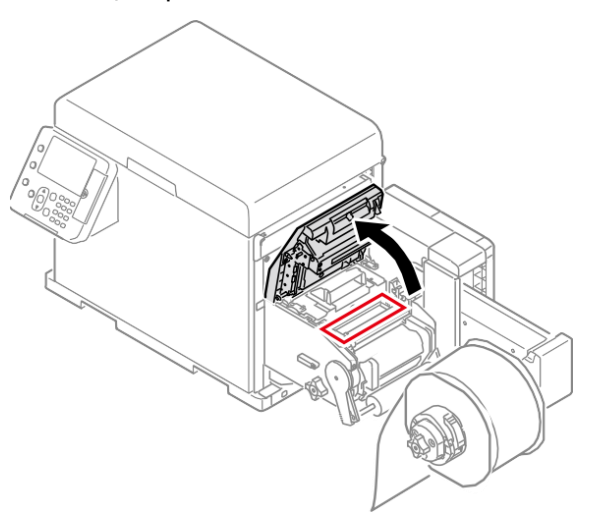

**Afinia Label** 8150 Mallory Court Chanhassen, MN 55317

https://www.afinialabel.com

Dec 2019